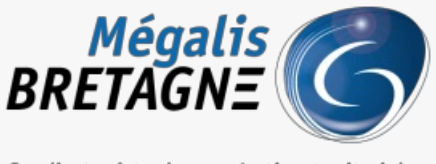

Syndicat mixte de coopération territoriale

Accueil > [TDT – PES] : Déposer un flux PES avec signature « sans connecteur »

## Y () 🖨

# [TDT – PES] : Déposer un flux PES avec signature « sans connecteur »

业 Télécharger le tutoriel PDF 300.95 ko

Accéder à la page service

#### Pré-requis

Pour la suite du tutoriel, vous devez au **préalable vous être connecté.e sur le service** Pour cela, suivez tout d'abord le <u>tutoriel de présentation de l'interface.</u>

Déposer un flux PES avec signature "sans connecteur" Pour commencer, cliquez sur « **PES avec signature** » :

| Pastell                                            |                                                     |                                     |                               | utilisateur connecté 🛛 = 🗝                              |
|----------------------------------------------------|-----------------------------------------------------|-------------------------------------|-------------------------------|---------------------------------------------------------|
| 🖻 Dossiers 🛛 🖃 Journal des évène                   | ements 📕 Administration                             |                                     |                               |                                                         |
| Entité Racine / zTest_Megalis / Sélectionn         | er une entité fille 🔹                               |                                     |                               |                                                         |
| Types de dossiers Actes Mégalis                    | Liste des dossiers zTest_Megalis                    |                                     |                               |                                                         |
| Actes individuels 2                                | Pacharcher per libellà                              | unedo.                              |                               |                                                         |
| Actes règlementaires                               |                                                     | Valicee                             |                               |                                                         |
| Autres                                             |                                                     | Position 1 à 20 sur 292 Page suivan | te >                          |                                                         |
| Contrats, conventions et avenants                  |                                                     |                                     |                               |                                                         |
| Délibérations 3                                    | > Titre                                             | Type de dossier                     | Dernier état                  | Dernier changement d'état $1^{\mathbb{Z}}_{\mathbb{X}}$ |
| Tupos de dossiers PES Mégalis                      | testcontrôle                                        | Délibérations                       | En cours de rédaction         | 24/02/2022 13:18:57                                     |
| PES 2                                              | ARTEST1                                             | Délibérations                       | En cours de rédaction         | 02/02/2022 14:27:56                                     |
| PES (avec signature)                               | Pour commencer, cliquez sur « PES avec signature ». | Actes individuels                   | En cours de rédaction         | 25/01/2022 17:16:40                                     |
| ZZ Types de dossiers historiques Actes             | JV63Fyu                                             | Délibérations                       | En cours de rédaction         | 25/01/2022 17:11:47                                     |
| Actes individuels                                  | jKh58mP                                             | Documents budgétaires et financiers | Créé                          | 25/01/2022 16:47:31                                     |
| Actes individuels (avec visa)                      | VUHKM40                                             | Contrats conventions et avenants    | Créé                          | 25/01/2022 16:47:27                                     |
| Actes réglementaires (avec visa)                   |                                                     |                                     |                               |                                                         |
| Autres                                             | WI/G805                                             | Autres                              | Cree                          | 25/01/2022 16:47:21                                     |
| Autres (avec visa)                                 | BROLIVZ                                             | Actes règlementaires                | Créé                          | 25/01/2022 16:47:15                                     |
| Contrats, conventions et avenants                  | Test prod                                           | Délibérations                       | En cours de rédaction         | 25/01/2022 15:25:56                                     |
| visa)                                              | Test                                                | Délibérations                       | Erreur lors de l'envoi au SAE | 25/01/2022 15:21:12                                     |
| Documents budgétaires et financiers                | > Test                                              | Opendata/GED                        | Traitement terminé            | 25/01/2022 15:21:11                                     |
| Documents budgétaires et financiers (avec<br>visa) | FWwCMIO                                             | Délibérations                       | Créé                          | 25/01/2022 15:20:42                                     |
| Délibérations                                      | Test production                                     | Actes individuels                   | En cours de rédaction         | 25/01/2022 15:19:43                                     |
| Délibérations (avec visa)                          |                                                     | Difference                          | For some de sédention         | 24.04.00.02 44.02.02                                    |
| 77 Types de dossiers historiques PES               | TESTMEOALISBLADLA                                   | Denoerations                        | En cours de redaction         | 2110112022 14:23:33                                     |
| PES                                                | ESIUpox                                             | Autres                              | Créé                          | 21/01/2022 14:21:00                                     |
| PES (avec signature)                               | > Test                                              | Délibérations                       | En cours de rédaction         | 20/01/2022 11:23:50                                     |
| PES (avec visa et signature)                       | TESTPES3                                            | Helios (générique)                  | Versé au SAE                  | 04/01/2022 16:55:07                                     |
| PES (avec visa)                                    | 21-57_BUDGET-ANNEXE-BTHD_AUTONOMIE-FINANCIERE       | Délibérations                       | Erreur lors de l'envoi au SAE | 04/01/2022 14:52:24                                     |
|                                                    |                                                     |                                     |                               |                                                         |

Cliquez ensuite sur « + Créer » :

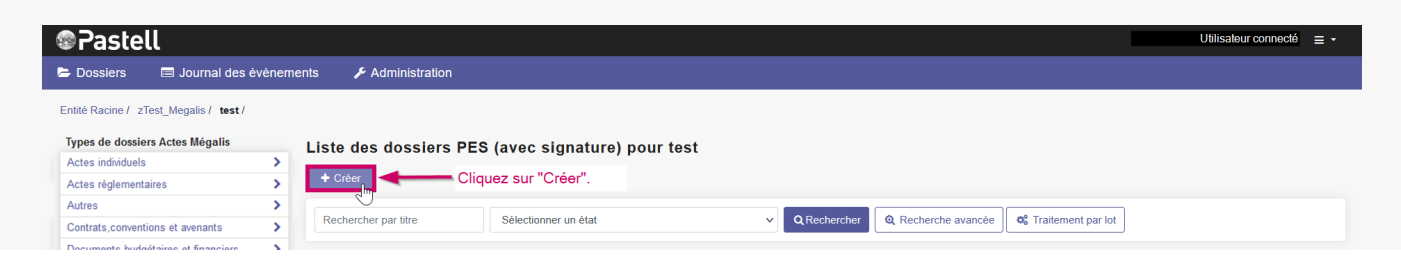

| ocumento puggetareo el imanciero   | -        |                           |                             | Position 1 à 0 sur 0          |             |                          |
|------------------------------------|----------|---------------------------|-----------------------------|-------------------------------|-------------|--------------------------|
| Délibérations                      | >        |                           |                             |                               |             |                          |
| ypes de dossiers PES Mégalis       | Titre    | Dernier état              | Dernier changement d'état 🔓 | Date de production du fichier | Code Budget | Etat acquittement Helios |
| PES                                | >        |                           |                             |                               |             |                          |
| PES (avec signature)               | >        |                           |                             |                               |             |                          |
| Types de dossiers historiques Acte | es       |                           |                             | Position 1 à 0 sur 0          |             |                          |
| Actes individuels                  | > 🖾 Voir | le journal des événements |                             |                               |             |                          |
| Actes individuels (avec visa)      | >        |                           |                             |                               |             |                          |
| ctes réglementaires                | >        |                           |                             |                               |             |                          |
| ctes réglementaires (avec visa)    | >        |                           |                             |                               |             |                          |
| utres                              | >        |                           |                             |                               |             |                          |
| utres (avec visa)                  | >        |                           |                             |                               |             |                          |
| ontrats, conventions et avenants   | >        |                           |                             |                               |             |                          |
| Types de dossiers historiques PES  |          |                           |                             |                               |             |                          |
| ES                                 | >        |                           |                             |                               |             |                          |
| ES (avec signature)                | >        |                           |                             |                               |             |                          |
| ES (avec visa et signature)        | >        |                           |                             |                               |             |                          |
| ES (avec visa)                     | >        |                           |                             |                               |             |                          |

#### Cliquez sur « Enregistrer » :

| Pastell                                |       |                                               |                           |  | Utilisateur connecté 🛛 = 🔸 |
|----------------------------------------|-------|-----------------------------------------------|---------------------------|--|----------------------------|
| 눧 Dossiers 🛛 🗐 Journal des é           | vènem | ents 🖋 Administration                         |                           |  |                            |
| Entité Racine / zTest_Megalis / test / |       |                                               |                           |  |                            |
| Types de dossiers Actes Mégalis        |       | Modification du dossier « PES (               | vec signature) » ( test ) |  |                            |
| Actes individuels                      | >     | A TEST DES 0222                               | (toot)                    |  |                            |
| Actes règlementaires                   | >     | € 12314 234022                                |                           |  |                            |
| Autres                                 | >     | PES Cheminement Libersign                     |                           |  |                            |
| Contrats, conventions et avenants      | >     |                                               |                           |  |                            |
| Documents budgétaires et financiers    | >     | Objet *                                       | TEST-PES-0322             |  |                            |
| Délibérations                          | >     | 256 caractères maxi. Caractères interdits : œ | €.                        |  |                            |
| Types de dossiers PES Mégalis          |       | Fichier PES *                                 | test-032022.xml S         |  |                            |
| PES                                    | >     | format XML                                    |                           |  |                            |
| PES (avec signature)                   | >     |                                               |                           |  |                            |
| ZZ Types de dossiers historiques Acte  | s     | Enregistrer                                   | liquez sur "Enregistrer"  |  |                            |
| Actes individuels                      | >     | $\sim$                                        |                           |  |                            |
| Actes individuels (avec visa)          | >     |                                               |                           |  |                            |
| Actes réglementaires                   | >     |                                               |                           |  |                            |
| Actes réglementaires (avec visa)       | >     |                                               |                           |  |                            |
| Autres                                 | >     |                                               |                           |  |                            |
| Autres (avec visa)                     | >     |                                               |                           |  |                            |
| Contrats, conventions et avenants      | >     |                                               |                           |  |                            |

Le bouton « Ajouter un fichier » vous permet d'aller chercher sur votre ordinateur le flux PES à transmettre :

| Pastell                                |        |                                                   |                      |                                               | Utilisateur connecté 🛛 = 🔹 |
|----------------------------------------|--------|---------------------------------------------------|----------------------|-----------------------------------------------|----------------------------|
| 눧 Dossiers 🛛 🗐 Journal des é           | èvènem | ents 🗲 Administration                             |                      |                                               |                            |
| Entité Racine / zTest_Megalis / test / |        |                                                   |                      |                                               |                            |
| Types de dossiers Actes Mégalis        |        | Modification du dossier « PES (avec signatu       | re)» (test)          |                                               |                            |
| Actes individuels                      | >      | Le document O5uC72H a été créé                    |                      |                                               |                            |
| Actes règlementaires                   | >      |                                                   |                      |                                               |                            |
| Autres                                 | >      | ♦ O5uC72H                                         |                      |                                               |                            |
| Contrats, conventions et avenants      | >      | PES Cheminement Libersian                         |                      |                                               |                            |
| Documents budgétaires et financiers    | >      |                                                   |                      |                                               |                            |
| Délibérations                          | >      |                                                   |                      |                                               |                            |
| Types de dossiers PES Mégalis          |        | 256 caractères maxi. Caractères interdits : œ, €. |                      |                                               |                            |
| PES                                    | >      | Fichier PES *                                     | O Ajouter un fichier | Le bouton « Ajouter un fichier" vous permet   |                            |
| PES (avec signature)                   | >      | format XML                                        | .,,                  | d'aller chercher sur votre ordinateur le flux |                            |
| ZZ Types de dossiers historiques Acte  | s      |                                                   |                      | PES à transmettre.                            |                            |
| Actes individuels                      | >      | Enregistrer                                       |                      |                                               |                            |
| Actes individuels (avec visa)          | >      |                                                   |                      |                                               |                            |
| Actes réglementaires                   | >      |                                                   |                      |                                               |                            |
| Actes réglementaires (avec visa)       | >      |                                                   |                      |                                               |                            |
| Autres                                 | >      |                                                   |                      |                                               |                            |
| Autres (avec visa)                     | >      |                                                   |                      |                                               |                            |

Sélectionnez votre flux PES en double-cliquant dessus. Puis cliquez sur « Ouvrir » :

| Pastell                                |         |                                         | Utilisateur c      | onnecté ≡ - |
|----------------------------------------|---------|-----------------------------------------|--------------------|-------------|
| 😂 Dossiers 🛛 🗐 Journal des é           | évèneme | nts 🗲 Administration                    |                    |             |
| Entité Racine / zTest_Megalis / test / |         |                                         |                    |             |
| Types de dossiers Actes Mégalis        |         | Modification du dossier « PES (avec sig | nature) » ( test ) |             |
| Actes individuels                      | >       | ← TEST-PES-0322                         |                    |             |
| Actes règlementaires                   | >       | PES Cheminement Libersign               |                    |             |
| Autres                                 | >       |                                         |                    |             |
| Contrats, conventions et avenants      | >       | Objet *                                 | TECT DEC 0399      |             |

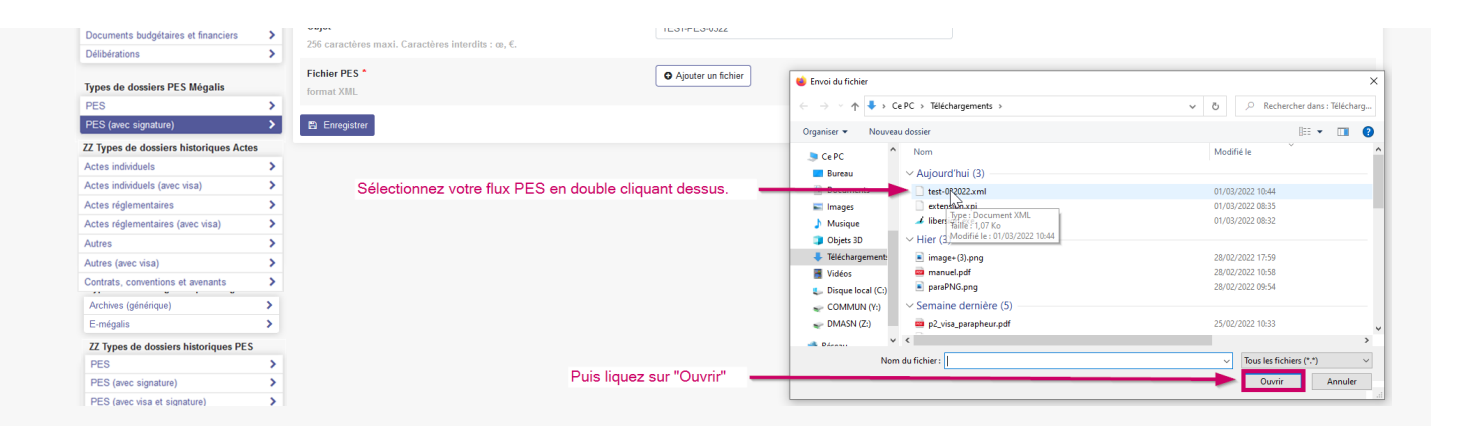

#### Cliquez sur l'onglet « Libersign » :

| Pastell                            |            |                                               |                                  | Utilisateur connecté = - |
|------------------------------------|------------|-----------------------------------------------|----------------------------------|--------------------------|
| 🖻 Dossiers 🛛 🗐 Journal d           | des évènem | ents 🛛 🖋 Administration                       |                                  |                          |
| Entité Racine / zTest_Megalis / te | est /      |                                               |                                  |                          |
| Type de dossier d'administration   | n          | Modification du dossier « PES (a              | avec signature) » ( test )       |                          |
| Changement d'email                 | >          | ♦ TEST-PES-0322                               |                                  |                          |
| Types de dossier Facture Chorus    | s Pro      | PES Cheminement Libersign                     | Cliquez sur l'onglet "Libersign" |                          |
| Facture Chorus Pro                 | >          | - m                                           |                                  |                          |
| Facture Chorus fournisseur         | >          | Objet *                                       | TEST-PES-0322                    |                          |
| Facture Formulaire PIVOT           | >          | 256 caractères maxi. Caractères interdits : œ | ·····                            |                          |
| Statut Facture Chorus Pro          | >          |                                               |                                  |                          |
|                                    |            | Fichier PES *                                 | test-032022.xml 🖸                |                          |
| Types de dossier génériques        |            | format XML                                    |                                  |                          |
| Actes (générique)                  | ~          |                                               |                                  |                          |
| Actes automatique                  | >          | Enregistrer                                   |                                  |                          |
| Commande (générique)               | >          |                                               |                                  |                          |
| Document PDF (Générique)           | >          |                                               |                                  |                          |
| Helios (générique)                 | >          |                                               |                                  |                          |
| Helios PES Retour                  | >          |                                               |                                  |                          |
| Helios automatique                 | >          |                                               |                                  |                          |
| Mail sécurisé (destinataire)       | >          |                                               |                                  |                          |
| Opendata/GED                       | >          |                                               |                                  |                          |

Cliquez sur « Signer le fichier » :

### Δ

N'oubliez pas d'activer votre certificat de signature !

| Pastell                                |           |                                        |                                                         | Utilisateur connecté 🛛 = 🔸 |
|----------------------------------------|-----------|----------------------------------------|---------------------------------------------------------|----------------------------|
| 🖨 Dossiers 🛛 🖃 Journal des évi         | èneme     | nts 🗲 Administration                   |                                                         |                            |
| Entité Racine / zTest_Megalis / Sélect | tionner ( | ne entité fille 🔹                      |                                                         |                            |
| Types de dossiers Actes Mégalis        |           | Modification du dossier « PES (avec si | gnature) » ( zTest_Megalis )                            |                            |
| Actes individuels                      | >         | ← TEST-PES-0322                        |                                                         |                            |
| Actes règlementaires                   | >         |                                        |                                                         |                            |
| Autres                                 | >         | PES Cheminement Libersign              |                                                         |                            |
| Contrats, conventions et avenants      | >         |                                        |                                                         |                            |
| Documents budgétaires et financiers    | >         | Signer le fichier *                    | 🔄 Signer le fichier 🛛 🚽 💳 Cliquer sur signer le fichier |                            |
| Délibérations                          | >         |                                        |                                                         |                            |
| Turne de dession DEC Ménulie           |           | 🖺 Enregistrer                          |                                                         |                            |
| DES                                    | ~         |                                        |                                                         |                            |
| PES (avec signature)                   | 5         |                                        |                                                         |                            |
| (                                      |           |                                        |                                                         |                            |
| ZZ Types de dossiers historiques Actes |           |                                        |                                                         |                            |
| Actes individuels                      | >         |                                        | N'oubliez pas d'activer votre certificat de signature   |                            |
| Actes individuels (avec visa)          | >         |                                        |                                                         |                            |
| Actes réglementaires                   | >         |                                        |                                                         |                            |
| Actes réglementaires (avec visa)       | >         |                                        |                                                         |                            |
| Autres                                 | >         |                                        |                                                         |                            |
| Autres (avec visa)                     | >         |                                        |                                                         |                            |
| Contrate conventione at avanante       | 5         |                                        |                                                         |                            |

#### Cliquez sur la signature, puis sur « Confirmer » :

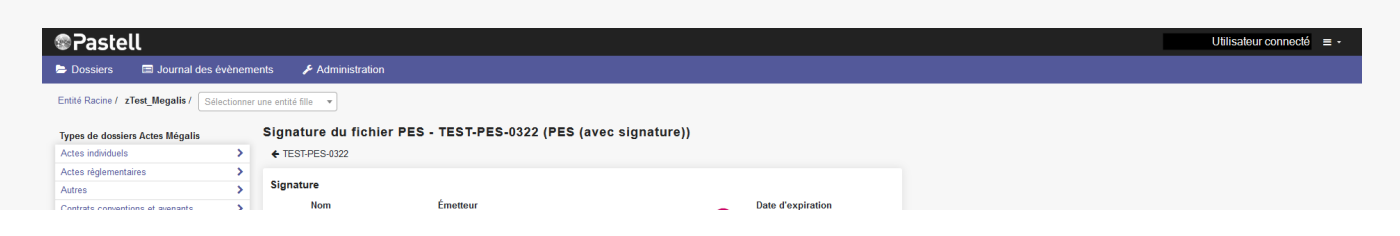

| Contrata, conventiona et avenanta   |   |     |                      |                                         |   |            |           |                                 |
|-------------------------------------|---|-----|----------------------|-----------------------------------------|---|------------|-----------|---------------------------------|
| Documents budgétaires et financiers | > | RGS | Utilisateur connecté | ChamberSign France CA3 NG Qualified eID | U | 22/06/2023 | 2         |                                 |
| Délibérations                       | > |     |                      |                                         |   |            | Confirmer | - Puis, cliquer sur "confirmer" |
| Types de dossiers PES Mégalis       |   |     |                      | Cliquer sur la signature                |   |            |           |                                 |
| PES                                 | > |     |                      |                                         |   |            |           |                                 |
| PES (avec signature)                | > |     |                      |                                         |   |            |           |                                 |
| A                                   |   |     |                      |                                         |   |            |           |                                 |
|                                     |   |     |                      |                                         |   |            |           |                                 |

#### Entrez votre code PIN et cliquez sur « OK » :

| Pastell                              |         |                                                                      | Utilisateur connecté 🛛 = •        |
|--------------------------------------|---------|----------------------------------------------------------------------|-----------------------------------|
| 🖙 Dossiers 🛛 🗐 Journal des é         | vènem   | ents 🖌 Administration                                                |                                   |
| Entité Racine / zTest_Megalis / Séle | ctionne | une entité fille 🔹                                                   |                                   |
| Types de dossiers Actes Mégalis      |         | Signature du fichier PES - TEST-PES-0322 (PES (avec signature))      | Sécurité Windows X                |
| Actes individuels                    | >       | ★ TEST-PES-0322                                                      | Carte à puce                      |
| Actes règlementaires                 | >       |                                                                      | Entrez votre code confidentiel.   |
| Autres                               | >       | Signature                                                            |                                   |
| Contrats, conventions et avenants    | >       |                                                                      | Code PIN Entrez votre code PIN    |
| Documents budgétaires et financiers  | >       |                                                                      | Cliquez pour plus d'informations. |
| Délibérations                        | >       |                                                                      |                                   |
| Types de dossiers PES Mégalis        |         | Patientez, signature n°1/1 en cours. Format : xades-env-1.2.2-sha256 | OK Annuler                        |
| PES                                  | >       |                                                                      |                                   |
| PES (avec signature)                 | >       |                                                                      | Cliquez sur OK                    |
| Commande (générique)                 | >       |                                                                      |                                   |

#### Cliquer sur « Envoyer le document » :

| Pastell                              |           |                                               |                             |                              |                      |        | Utilisateur connecté 🛛 = 🔸 |
|--------------------------------------|-----------|-----------------------------------------------|-----------------------------|------------------------------|----------------------|--------|----------------------------|
| 🖻 Dossiers 🛛 🗐 Journal des é         | vènem     | ents 🍃 Administration                         |                             |                              |                      |        |                            |
| Entité Racine / zTest_Megalis / Sélé | ectionner | une entité fille 🔹                            |                             |                              |                      |        |                            |
| Types de dossiers Actes Mégalis      |           | TEST-PES-0322 (PES (avec sig                  | gnature))                   |                              |                      |        |                            |
| Actes individuels                    | >         | ♦ Liste des "PES (avec signature)" de zTest_I | Megalis                     |                              |                      |        |                            |
| Actes règlementaires                 | >         | PES Chaminamant Liberaign                     |                             |                              |                      |        |                            |
| Autres                               | >         | PES Cheminenient Eibersign                    |                             |                              |                      |        |                            |
| Contrats, conventions et avenants    | >         |                                               |                             |                              |                      |        |                            |
| Documents budgétaires et financiers  | >         | Signer le fichier                             | La signature a été recupéré | ie                           |                      |        |                            |
| Délibérations                        | >         | Fichier original (après signature)            | PESALR1-2535144910003       | 9-035080-20150327144940434.x | ml                   |        |                            |
| Types de dossiers PES Mégalis        |           | Modifier 🕅 Supprimer 🕫 Envoy                  | er le document              | Cliquez                      | sur "envover le doci | iment" |                            |
| PES                                  | >         |                                               |                             |                              |                      |        |                            |
| PES (avec signature)                 | >         | États du dossier                              |                             |                              |                      |        |                            |
| Commande (générique)                 | >         |                                               |                             |                              |                      |        |                            |
| Document PDF (Générique)             | >         | Etat                                          | Date                        | Utilisateur                  | Journal              |        |                            |
| Helios (générique)                   | >         | Créé                                          | 02/03/2022 15:48:08         | adminMegalis                 | ۲                    |        |                            |
| Helios PES Retour                    | >         | En cours de rédection                         | 02/03/2022 15:48:18         | adminMagalie                 |                      |        |                            |
| Helios automatique                   | >         | Lin coura de reductión                        | VE/VE/VEZ 10.40.10          | aurininidyalla               | *                    |        |                            |
| Mail sécurisé (destinataire)         | >         | Voir le journal des événements                |                             |                              |                      |        |                            |
| Opendata/GED                         | >         |                                               |                             |                              |                      |        |                            |

#### Après quelques secondes, l'état du dossier évolue :

#### TEST-PES-0322 (PES (avec signature)) ← Liste des "PES (avec signature)" de zTest\_Megalis PES Cheminement Libersign Information PES Aller Retour Tdt SAE Objet TEST-PES-0322 Fichier PES PESALR1-25351449100039-035080-20150327144940434.xml 👁 Voir 📽 Verser au SAE États du dossier Après quelques secondes, l'état du État Utilisateur Date Journal dossier évolue 02/03/2022 15:48:08 adminMegalis Créé ۲ 02/03/2022 15:48:18 En cours de rédaction adminMegalis ۲ Passage à l'état suivant 02/03/2022 16:03:00 adminMegalis ۲ Préparation de l'extraction des informations 02/03/2022 16:03:01 Action automatique ۲ Extraction des informations du PES ALLER 02/03/2022 16:03:02 Action automatique ۲ Préparation de l'envoi au TdT 02/03/2022 16:03:03 Action automatique ۲ Transmis au TdT 02/03/2022 16:03:04 Action automatique ۲ Un fichier de réponse PES est disponible 02/03/2022 16:03:05 Action automatique ۲ Préparation de l'envoi au SAE 02/03/2022 16:03:06 Action automatique ۲

|                                | N                  | , tottott autoritatique | - |  |  |
|--------------------------------|--------------------|-------------------------|---|--|--|
| Erreur lors de l'envoi au SAE  | 02/03/2022 6:03:07 | Action automatique      | ۲ |  |  |
| Voir le journal des événements |                    |                         |   |  |  |